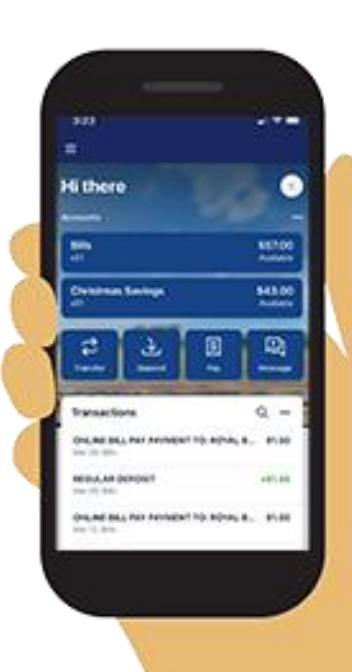

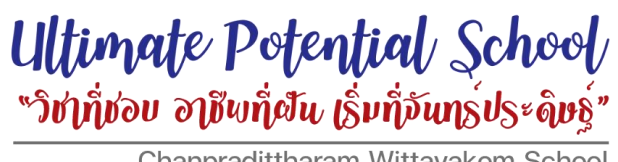

Chanpradittharam Wittayakom School

### วิธีการชำระเงิน

# ด่าบำรงการศึกษา ภาคเรียนที่ 1 ปีการศึกษา 2566 ผ่านระบบ Mobile Banking

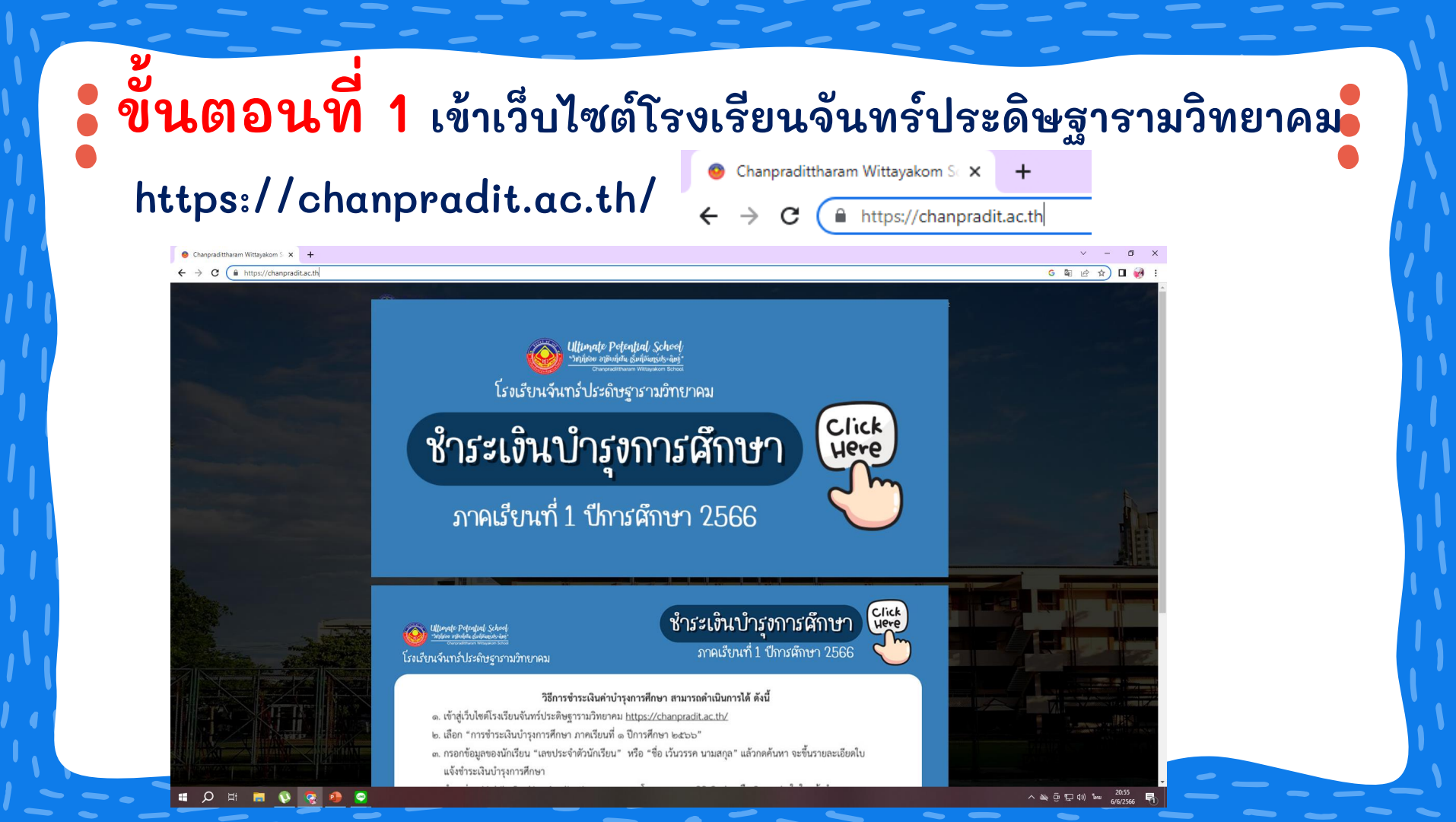

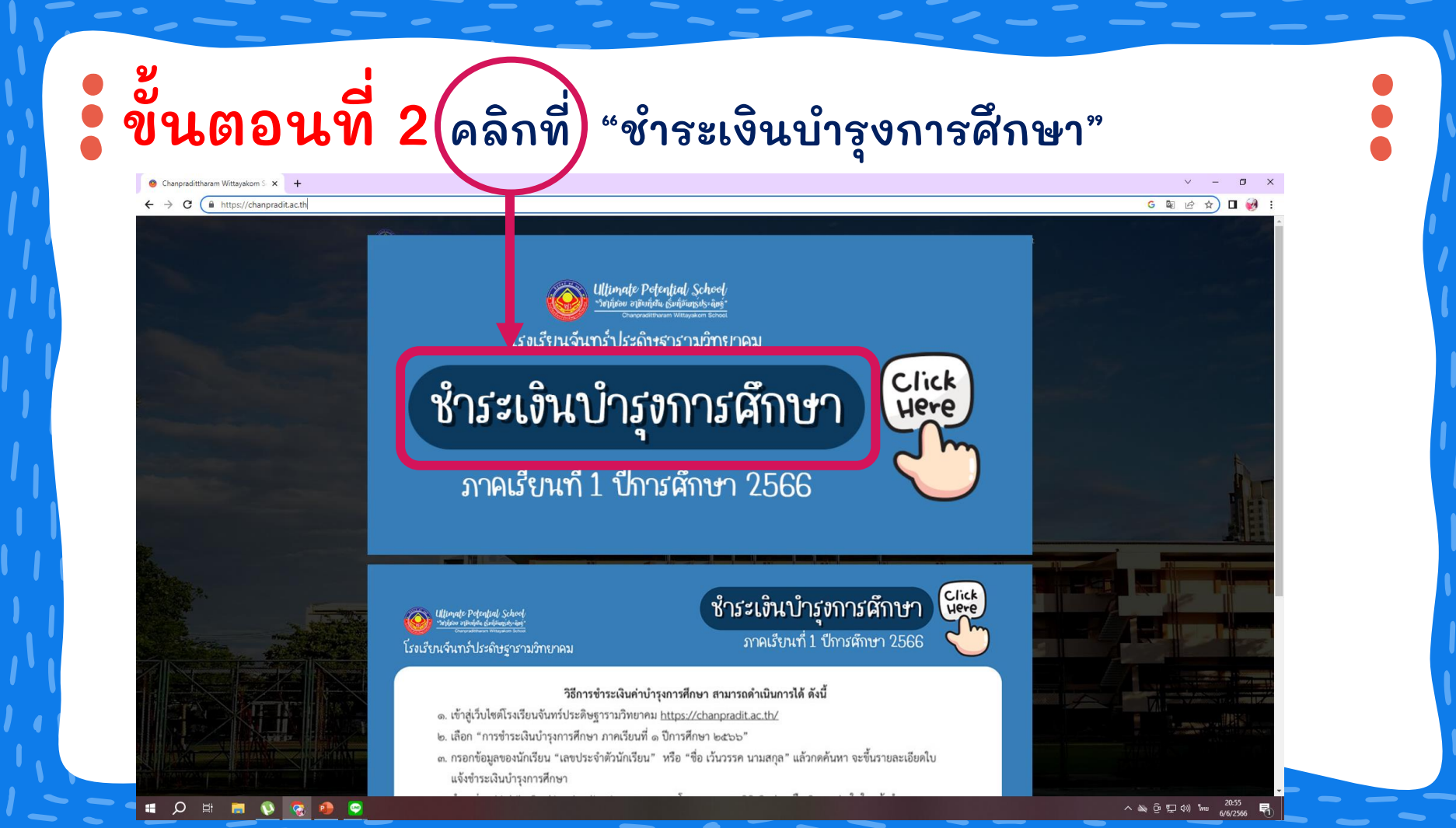

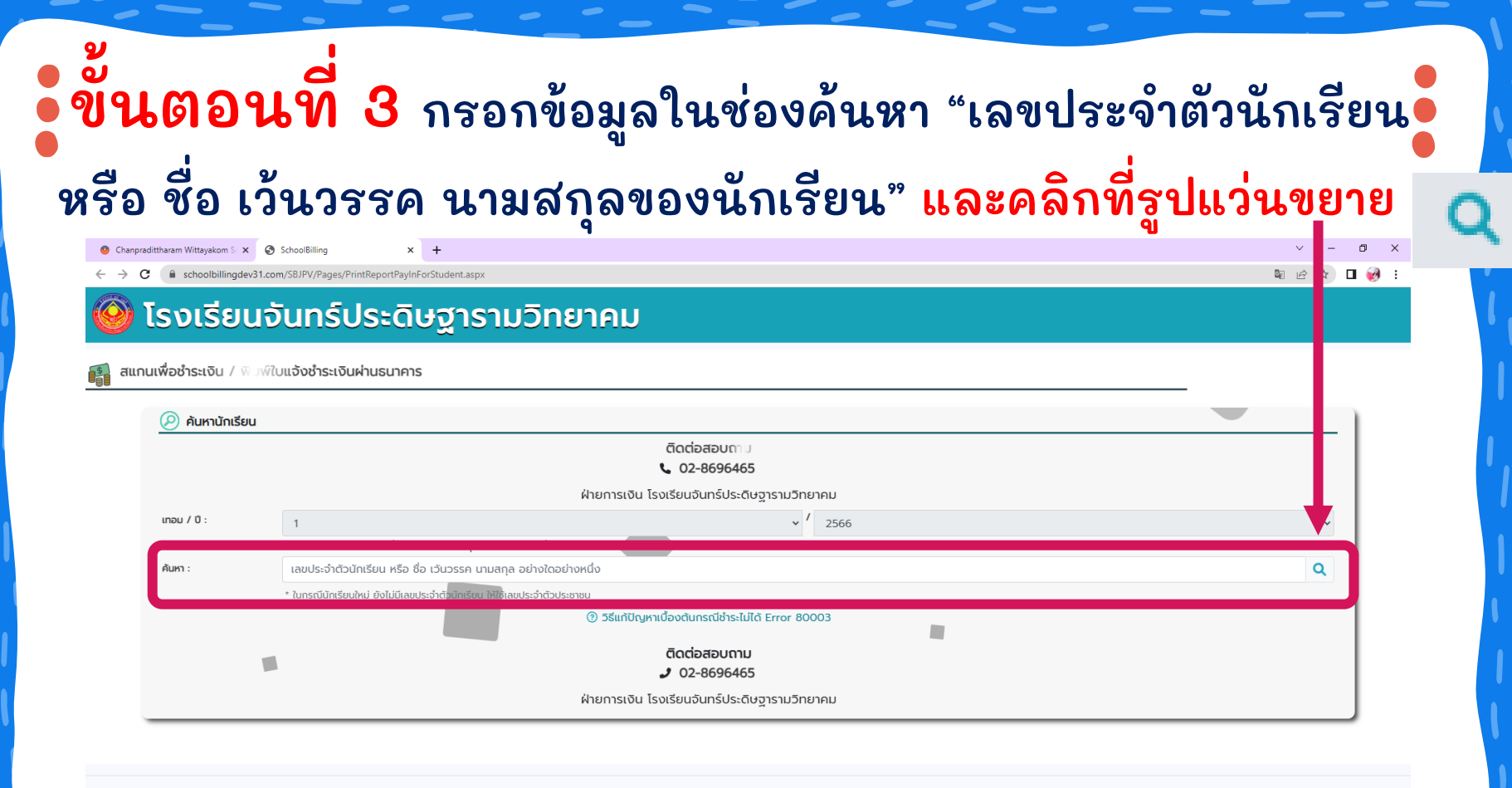

School Billing

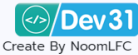

Copyright 🕒 2018 All Rights Reserved สนใจโปรแกรม ดีดต่อ : 💽 09-2493-9324 : คณต้ม 👔 🚦

### ขึ้นตอนที่ 4 ผู้ปกครองตรวจสอบชื่อและนามสกุล ชั้น ห้อง ของนักเรียน และยอดเงินให้ถูกต้องก่อนสแกนชำระเงิน

| C 🔒 schoolbillingdev | 31.com/SBJPV/Pages/PrintReportPayInForStudent.aspx       |                                                                                                    | 韓 ピ ☆ □ |
|----------------------|----------------------------------------------------------|----------------------------------------------------------------------------------------------------|---------|
|                      |                                                          | ฝ่ายการเงิน โรงเรียนจันทร์ประดิษฐารามวิทยาคม                                                                                                    |         |
| เทอม / ปี :          | 1                                                        | × / 2566                                                                                                    | ~       |
|                      | ้<br>เลขประจำตัวนักเรียน หรือ ชื่อ เว้นวรรค นามสกุล อย่า | ใดอย่างหนึ่ง                                                                                                    |         |
| ค้นหา :              | 33437                                                    |                                                                                                    | Q       |
|                      | * ในกรณีนักเรียนใหม่ ยังไม่มีเลขประจำตัวนักเรียน ให้ใ    | ใลขประจำตัวประชาชน                                                                                                    |         |
| <b>ຫັ</b> ວຄ         | วย่าง                                                    | ເດົ້ກหญิงเพชรลดา ຖຸພຮรินทร์<br>ຮັ້น / ห้อง : ม.3/6<br>ປຣະເກກ : ห้องเรียนพิเศษ อังกฤษ-คอม ม.3<br>ວຳນວนเงิน : 7,250.00 ບາກ<br>ກໍາໝາມຣາສແກນ QR Code หรือ Barcode<br>ດຳແຫ່ຈານຮ່ວມເປີດກັນກຳ<br>ທ່າຍ Mobile Banking Application "ຖຸກຣະນກາຣຕາມເຈົ້ອນໃນ<br>ທີ່ການໂດຍວຣົບກາຣາຊາວທີ່ມີປ້ຳຣາເຈັບ<br>ກໍ່ຄານໂດຍວຣົບກາຣາຊານ<br>ກຳຍານໂດຍວຣົບກາຣາຊານ<br>ເຫຼືອງ ເພື່ອນອຸດຍອອດເວັບໃກ້ຊາດດ້ອນກ່ອນຮ່າະເບັບ **                                                                                                    |         |
|                      | ٠                                                        | <ul> <li>Image: State of the state of the state of t</li></ul> |         |

### ขั้นตอนที่ 5 ระบบจะขึ้น QR Code และ Barcode ผู้ปกครองสามารถสแกนชำระผ่านแอพธนาคาร 😗 Chanpradittharam Wittayakom S 🗙 🚱 SchoolBilling × + ระบบ IOS ← → C schoolbillingdev31.com/SBJPV/Pages/PrintReportPayInForStudent.aspx ฝ่ายการเงิน โรงเรียนจันทร์ประดิษฐารามวิทยาคม / 2566 เทอม / ปี : 1 เลขประจำตัวนักเรียน หรือ ชื่อ เว้นวรรค นามสกล อย่างใดอย่างหนึ่ง ค้นหา : 33437 Q \* ในกรณีนักเรียนใหม่ ยังไม่มีเลขประจำตัวนักเรียน ให้ใช้เลขประจำตัวประชาชน s:UU ios เด็กหญิงเพชรลดา กุนชรินทร์ ชั้น / ห้อง : ม.3/6 ตัวอย่าง ประเภท : ห้องเรียนพิเศษ อังกฤษ-คอม ม.3 тмв จำนวนเงิน : 7,250.00 บาท TMB BANK ท่านสามารถสแกน QR Code หรือ Barcode ด้านล่างเพื่อชำระเงินได้ทันที ผ่าน Mobile Banking Application \*ทุกธนาคารตามเงื่อนไข (?) หรือพิมพ์ใบแจ้งช่ำระเงิน แล้วนำไปช่ำระเงิน ระบบ android Jsดตรวจสอบยอดเงินให้ถกต้องก่อนชำระเงิน 00 ON OR code Barcode s:uu android refresh 💋 รปเมื่อขึ้นตัวแดง S:UU android тійв ۵ TMB BANK \* สำหรับโรงเรียนที่ใช้ระบบ Cross Bank เท่านั้น \*\* สามารถ Capture หน้าจอแล้วใช้การเลือกไฟล์แทนการสแกนได้ พิมพ์ใบแจ้งชำระเงินค่าบำรุงการศึกษา

อี่ขั้นตอนที่ 6 แอพ Mobile Banking จะหน้าขึ้นหน้าการชำระเงิน ให้ผู้ปกครอง ตรวจสอบ เลขประจำตัวนักเรียน และยอดเงินให้ถูกต้อง และกดปุ่ม ต่อไป "ในช่องบันทึกช่วยจำ" ขอให้ผู้ปกครอง พิมพ์ชื่อ – นามสกล ชั้นของนักเรียน ผู้ปกครองกด ยืนยัน และบันทึกภาพสลิป การชำระค่าบำรุงการศึกษา ส่งครูที่ปรึกษา

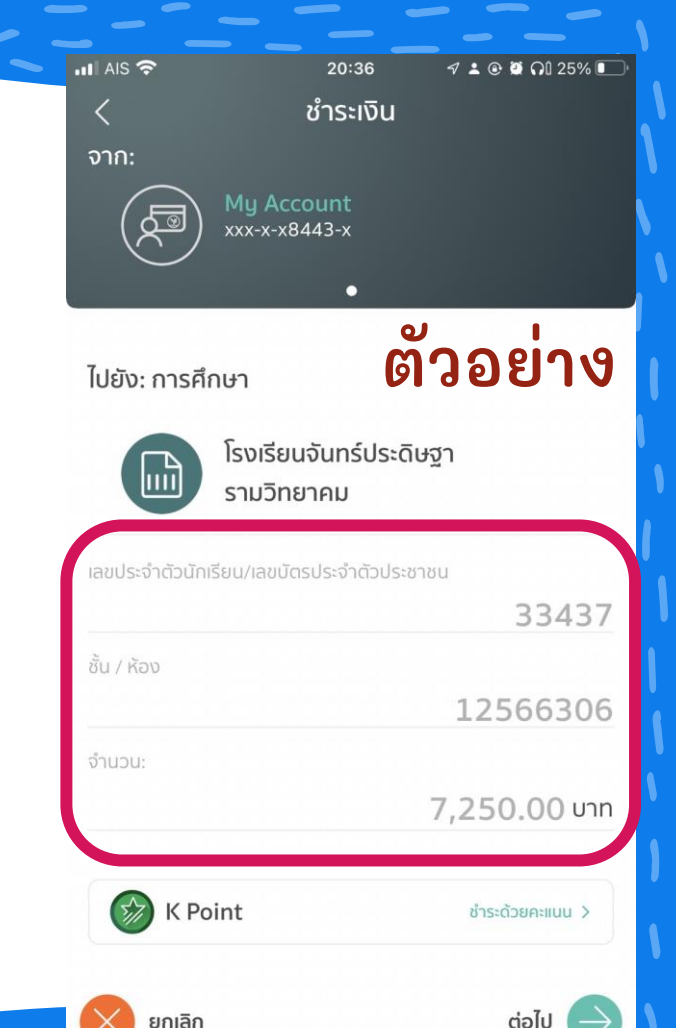

## • ขั้นตอนที่ 7

เมื่อได้ภาพตาม ตัวอย่าง

ผู้ปกครองส่งภาพสลิปการชำระ ค่าบำรุงการศึกษา ให้ครูที่ปรึกษา เพื่อไว้ตรวจสอบความถูกต้อง

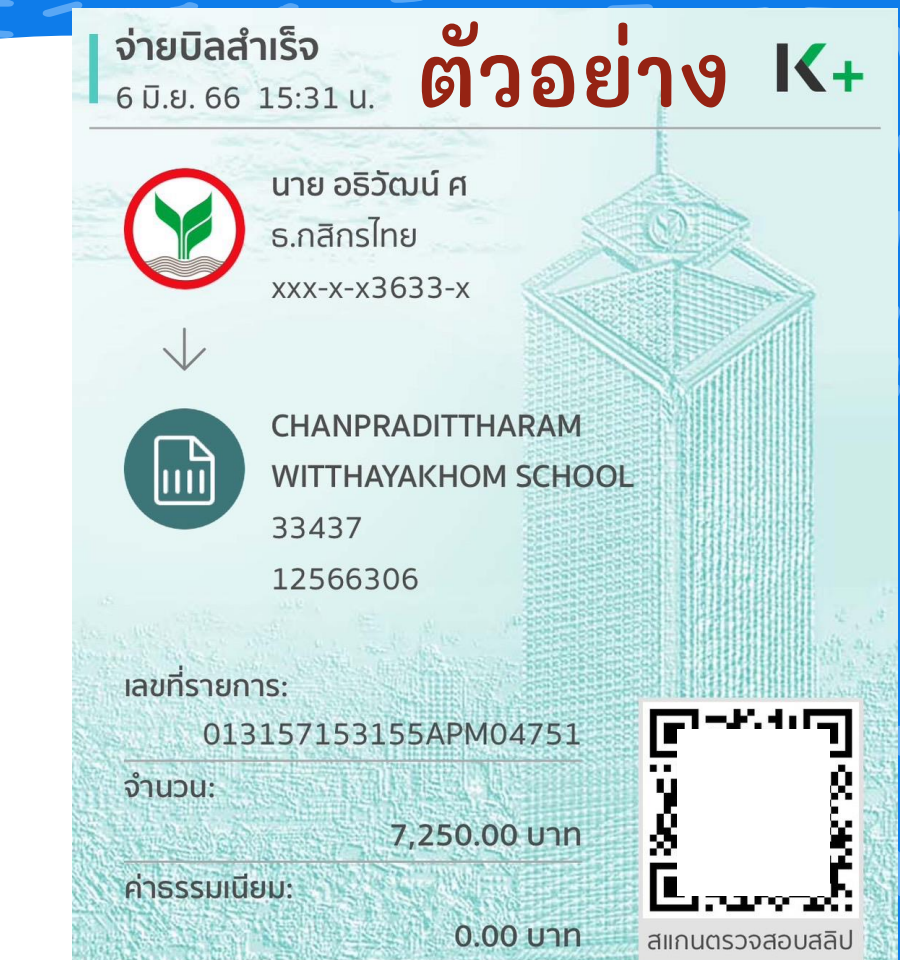

บันทึกช่วยจำ: ค่าเทอม ด.ญ.เพชรลดา กุนชรินทร์ ม.3/6

### กรณีผู้ปกครองแคปภาพ QR Code จากมือถือ เพื่อสแกนชำระค่าบำรุงการศึกษา

1. ผู้ปกครองสามารถแคปภาพ QR Code ผ่านมือถือ

| 21:42   | อ        | ı∥≎ @      |
|---------|----------|------------|
| ค้นหา : | <u> </u> | <b>บาง</b> |
| 33367   |          | Q          |

\* ในกรณีนักเรียนใหม่ ยังไม่มีเลขประจำตัวนักเรียน ให้ ใช้เลขประจำตัวประชาชน

เด็กชายชานนท์ คำปา ชั้น / ห้อง : ม.3/5 ประเภท : ห้องเรียนทั่วไป ม.2 ม.3 จำนวนเงิน : 3,750.00 บาท ท่านสามารถสแทน QR Code หรือ Barcode ด้านล่างเพื่อชำระเงินได้ทันที ผ่าน Mobile Banking Application \*ทุก ธนาคารตามเงื่อนไข หรือพิมพ์ในแจ้งชำระเงิน แล้วนำไปชำระเงิน ที่เคาน์เตอร์ธนาคารกรุงไทยทุกสาขา @

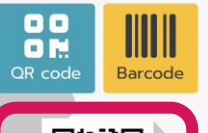

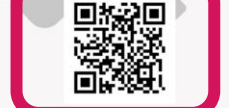

กดเพื่อ refresh 😋 รูบเมอชนตัวแดง

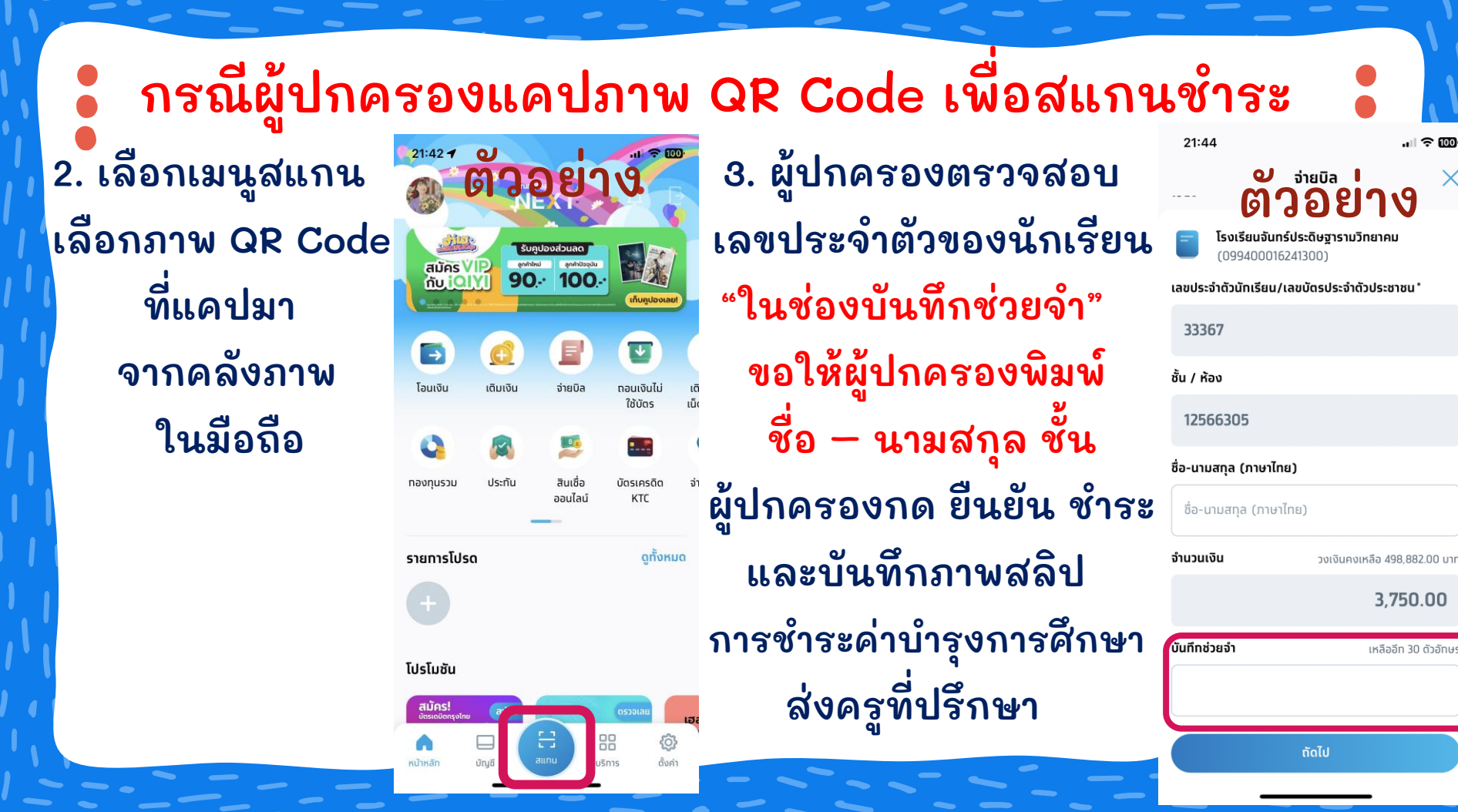